## Judge / Trustee Assignment

This process shows the steps and screens required to obtain a judge, a trustee, and 341 meeting dates in a newly opened case.

STEP 1 Click on the <u>Bankruptcy</u> hyperlink on the CM/ECF Main Menu Bar. (See Figure 1.)

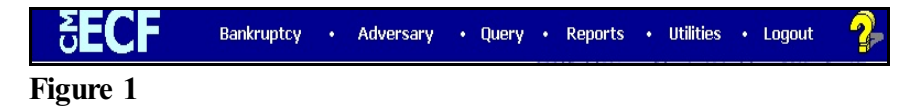

STEP 2 The BANKRUPTCY EVENTS screen displays. (See Figure 2.)

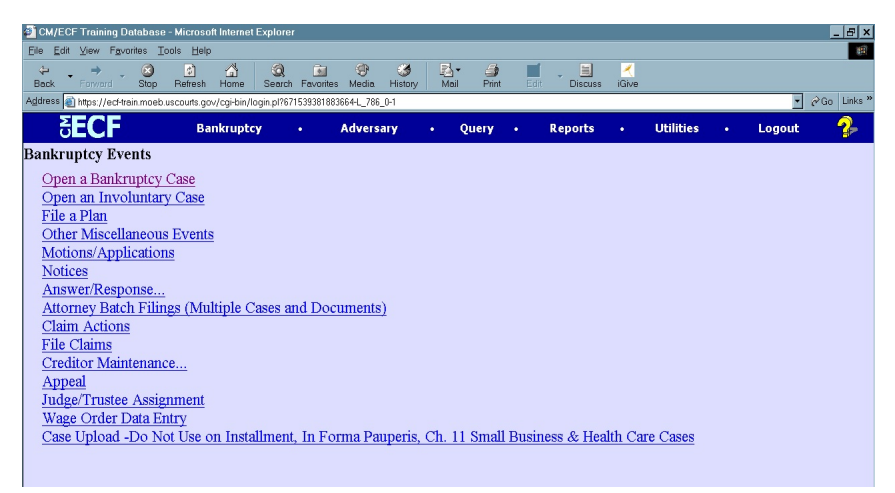

Figure 2

- Click on the Judge /Trustee Assignment hyperlink.
- STEP 3 A confirmation screen will appear. (See Figure 3a.)

| 🗿 CM/ECF Training Database - Microsoft Internet Explorer 📃 🗗 🗶                                     |                                                                                  |         |              |             |             |           |            |              |     |                |      |         |            |              |     |              |     |  |
|----------------------------------------------------------------------------------------------------|----------------------------------------------------------------------------------|---------|--------------|-------------|-------------|-----------|------------|--------------|-----|----------------|------|---------|------------|--------------|-----|--------------|-----|--|
| Elle Edit View Fgworites Iools Help                                                                |                                                                                  |         |              |             |             |           |            |              |     |                |      |         |            |              |     |              |     |  |
| Back                                                                                               | →<br>Forward                                                                     | Stop    | @<br>Refresh | G<br>Home   | Q<br>Search | Favorites | 💮<br>Media | 3<br>History | Mai | • 🎒<br>I Print | Edit | Discuss | K<br>iGive |              |     |              |     |  |
| Address 👔 https://ect-train.moeb.uscouts.gov/cgi-bin/login.pl?4053864665103794_786_0-1 💌 🖍 Go Link |                                                                                  |         |              |             |             |           |            |              |     |                |      |         |            |              |     |              |     |  |
| Δ                                                                                                  | ECF                                                                              |         | Ba           | nkrupte     | cy (        |           | Advers     | ary          |     | Query          |      | Reports |            | Utilities    |     | Logout       | - 🌮 |  |
| This may                                                                                           | This may take a few minutesPlease be patient. A confirmation screen will appear. |         |              |             |             |           |            |              |     |                |      |         |            |              |     |              |     |  |
| 341 Judge And Trustee                                                                              |                                                                                  |         |              |             |             |           |            |              |     |                |      |         |            |              |     |              |     |  |
| Case                                                                                               | Case<br>Title                                                                    | Chapter |              | 341 Meeting |             |           |            |              |     |                |      |         |            | Judge Nar    | ne  | Trustee Name |     |  |
| 5-<br>40091                                                                                        | Walter<br>J.<br>Daniels                                                          | 13      |              |             |             |           |            |              |     |                |      |         | s          | chermer,Barr | yS. | LaBarge,Joh  | nV. |  |
| 6-<br>40002                                                                                        | Mary<br>Ann<br>Wilson                                                            | 13      |              |             |             |           |            |              |     |                |      |         | s          | chermer,Barr | yS. | LaBarge,Joh  | nV. |  |
| 6-<br>40006                                                                                        | Albert<br>B Smith                                                                | 13      |              |             |             |           |            |              |     |                |      |         | s          | chermer,Barr | yS. | LaBarge,Joh  | nV. |  |
|                                                                                                    |                                                                                  |         |              |             |             |           |            |              |     |                |      |         |            |              |     |              |     |  |

Figure 3a

- The system has assigned a judge and trustee for your cases. In Figure 3a, all cases are Chapter 13s. The case number, case title, chapter, judge name, and trustee name are shown. The 341 Meeting information is NOT shown for Chapter 13 cases.
- **Figure 3b** below shows the confirmation screen which appears in Chapter 7 cases. The case number, case title, chapter, 341 meeting information, judge name, and trustee name are shown.

| CH/ECF Training Database - Microsoft Internet Explorer                                                 |                                                                                  |         |                                                                                                    |             |              |           |            |                |      |            |      |         |              |           |           |              |   |
|----------------------------------------------------------------------------------------------------|----------------------------------------------------------------------------------|---------|----------------------------------------------------------------------------------------------------|-------------|--------------|-----------|------------|----------------|------|------------|------|---------|--------------|-----------|-----------|--------------|---|
| Elle Edit View Favorites Tools Help                                                                    |                                                                                  |         |                                                                                                    |             |              |           |            |                |      |            |      |         |              |           |           |              |   |
| ⇔<br>Back                                                                                              | ►<br>Forward                                                                     | Stop    | 🕼<br>Refresh                                                                                                    | 습<br>Home   | ()<br>Search | Favorites | 守<br>Media | - 🧐<br>History | Mail | 🎒<br>Print | Edit | Discuss | K<br>iGive   |           |           |              |   |
| Address 🗃 https://ect-train.moeb.uscourts.gov/cgi-bin/login.pl/4053684865103794_786_0-1 🔹 🕫 Go Links » |                                                                                  |         |                                                                                                    |             |              |           |            |                |      |            |      |         |              |           |           |              |   |
| M<br>U                                                                                                 | ECF                                                                              |         | Bai                                                                                                    | nkrupto     | у            |           | Advers     | ary            | • •  | )uery      |      | Reports |              | Utilities |           | Logout       | 2 |
| This may                                                                                               | This may take a few minutesPlease be patient. A confirmation screen will appear. |         |                                                                                                    |             |              |           |            |                |      |            |      |         |              |           |           |              |   |
| 341 Judge And Trustee                                                                                  |                                                                                  |         |                                                                                                    |             |              |           |            |                |      |            |      |         |              |           |           |              |   |
| Case                                                                                                   | Case<br>Title                                                                    | Chapter |                                                                                                    | 341 Meeting |              |           |            |                |      |            |      |         |              | Judge Nar | ne        | Trustee Name |   |
| 6-<br>40007                                                                                            | Mark<br>Anthony<br>Howard                                                        | 7       | First Meeting of Creditors with 341(a) meeting to be held on 12/29/2006 at 09:00 AM<br>at U.S. Trustee Meeting Room, Room 1.310. Objections for Discharge due by<br>02/27/2007. (pficatty.) |             |              |           |            |                |      |            |      | AM      | chermer,Barr | yS.       | crustrus, |              |   |
|                                                                                                    |                                                                                  |         |                                                                                                    |             |              |           |            |                |      |            |      |         |              |           |           |              |   |
|                                                                                                    |                                                                                  |         |                                                                                                    |             |              |           |            |                |      |            |      |         |              |           |           |              |   |

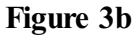